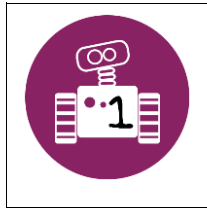

Fiche journée 1 Installation logiciel Bluebot

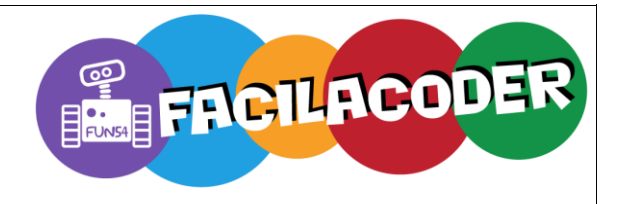

## Lien de téléchargement : Académie de Lille, <u>l'application Bluebot pour PC</u>

## Utilisation du logiciel :

1. Ecran d'ouverture du logiciel

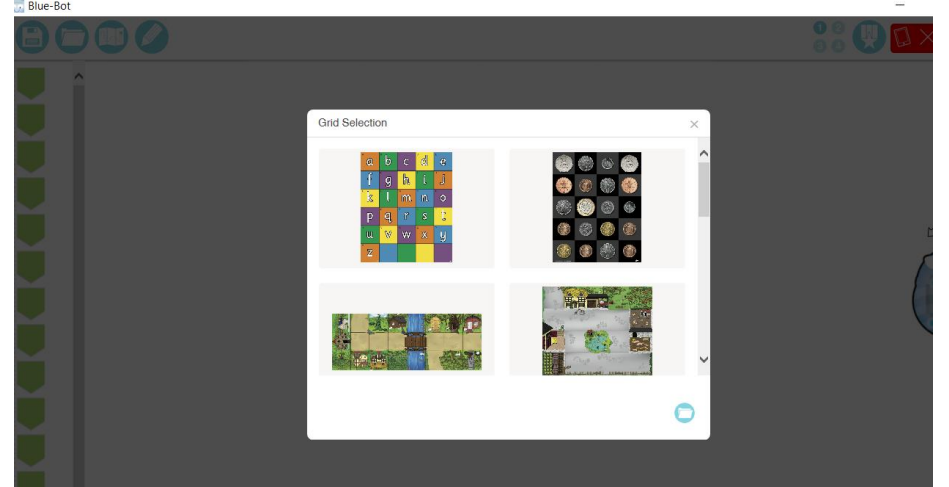

2. Sélectionnez la carte du monde

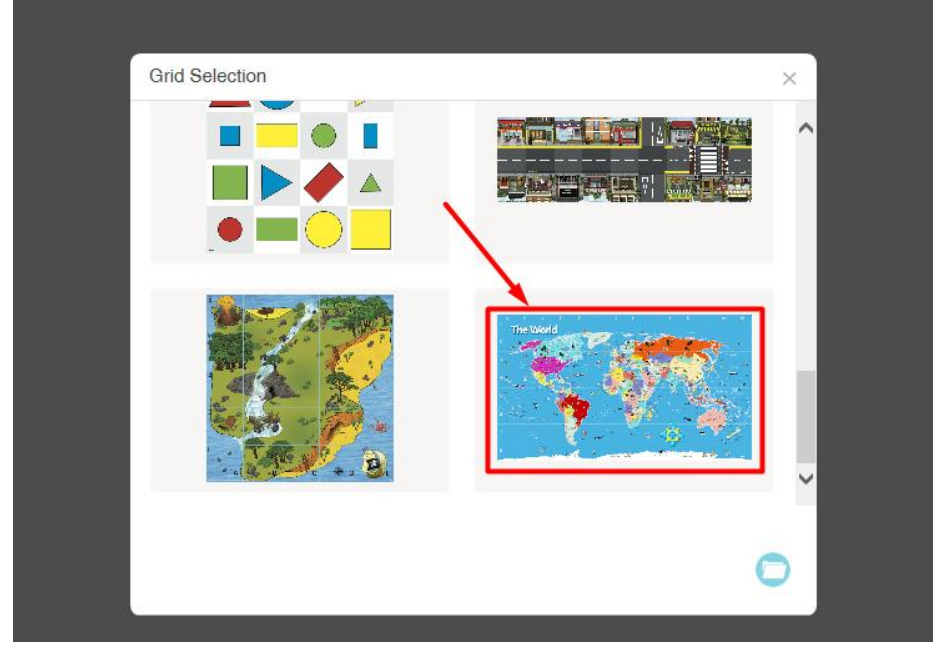

3. Sélectionnez Explore

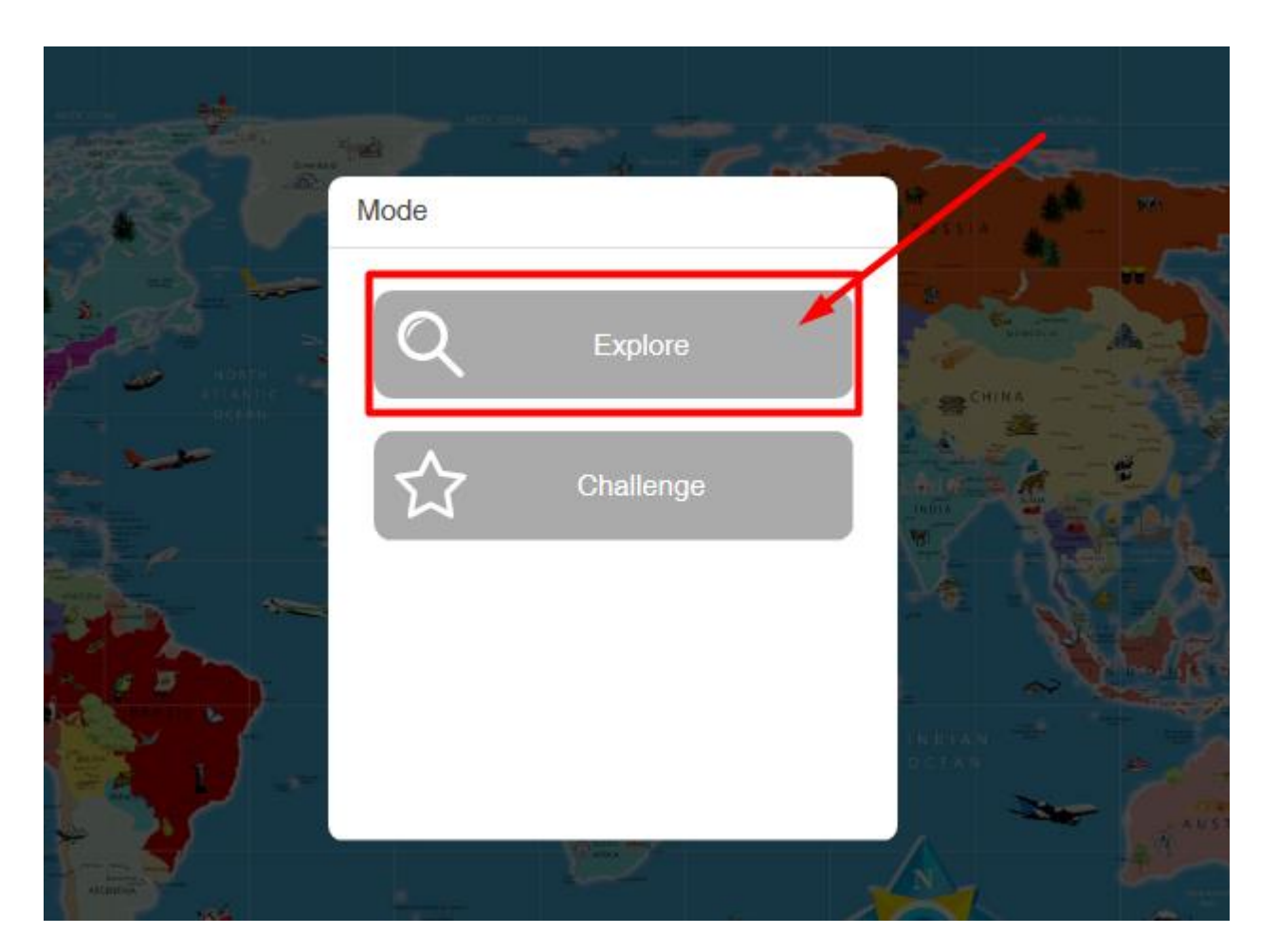

4. Sélectionnez Step by step

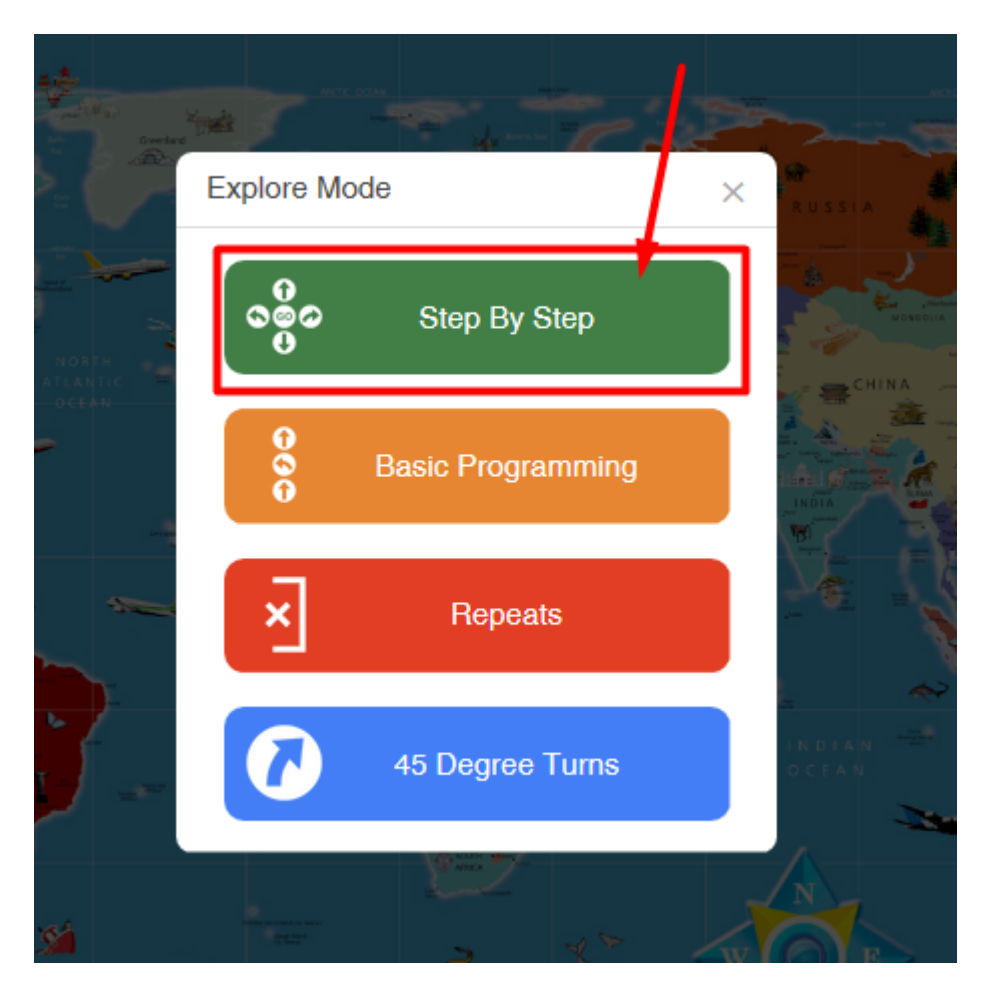

5. Sélectionnez Bluebot et placez-le à l'endroit demandé en fonction de la mission.

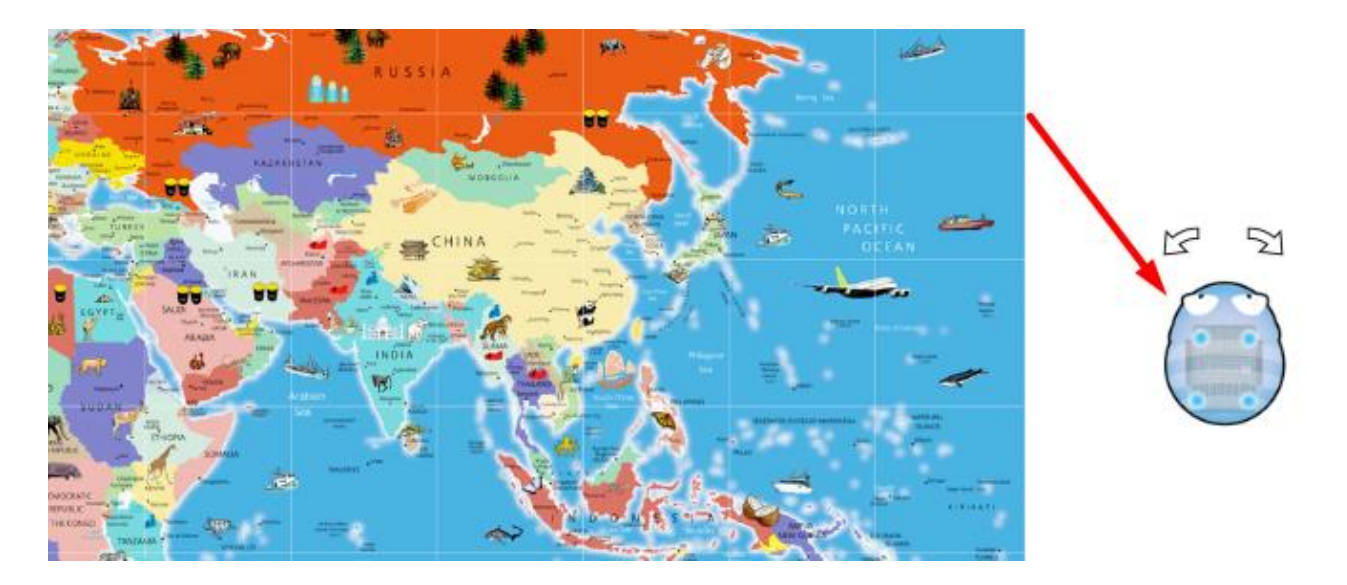

La console de commandes s'affiche :

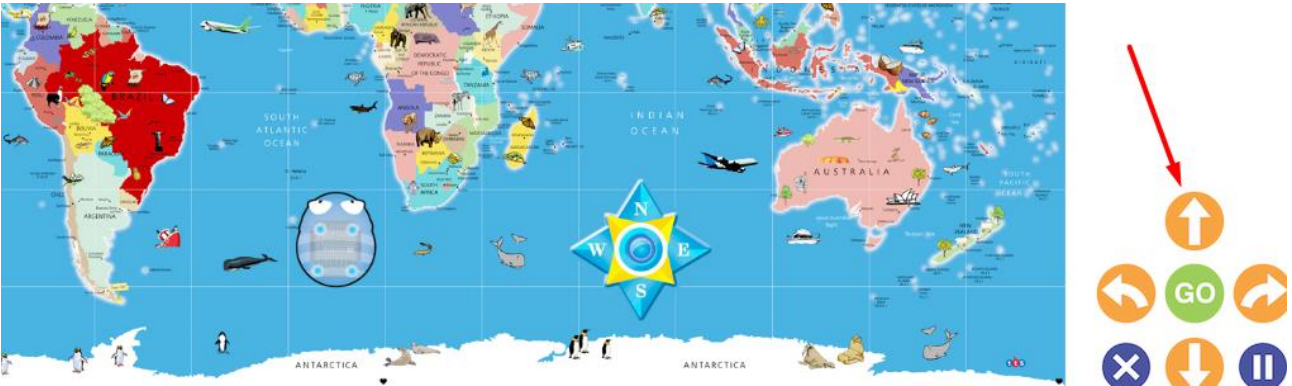